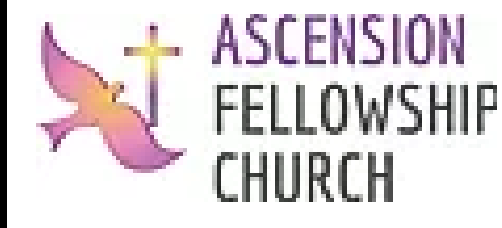

How to Give Virtual Contributions to Ascension Fellowship Church

## **Contribution via Phone**

- 1. Download "Cash App" from your iPhone's App Store/Android's Google Play store.
- 2. Follow the instructions to set up an account by (1) linking it directly to your bank OR (2) linking it to a debit card.
- 3. Type in contribution amount and click "Pay".
- 4. Type in **\$AFCmke** and contribution category (optional).
- 5. Select "Pay" in upper right corner.

## **Contribution via Internet**

Cash App

- 1. Navigate to <u>www.cash.app</u>
- 2. Click "Sign In" in upper right corner.
- 3. Follow the instructions to create an account or login.
- 4. Select "New" in bottom right corner.
- Type in contribution amount,
  \$AFCmke, and contribution category (optional).
- 6. Select "Pay".

Please contact Sydney at <u>sydney4ascension@gmail.com</u> with any questions.